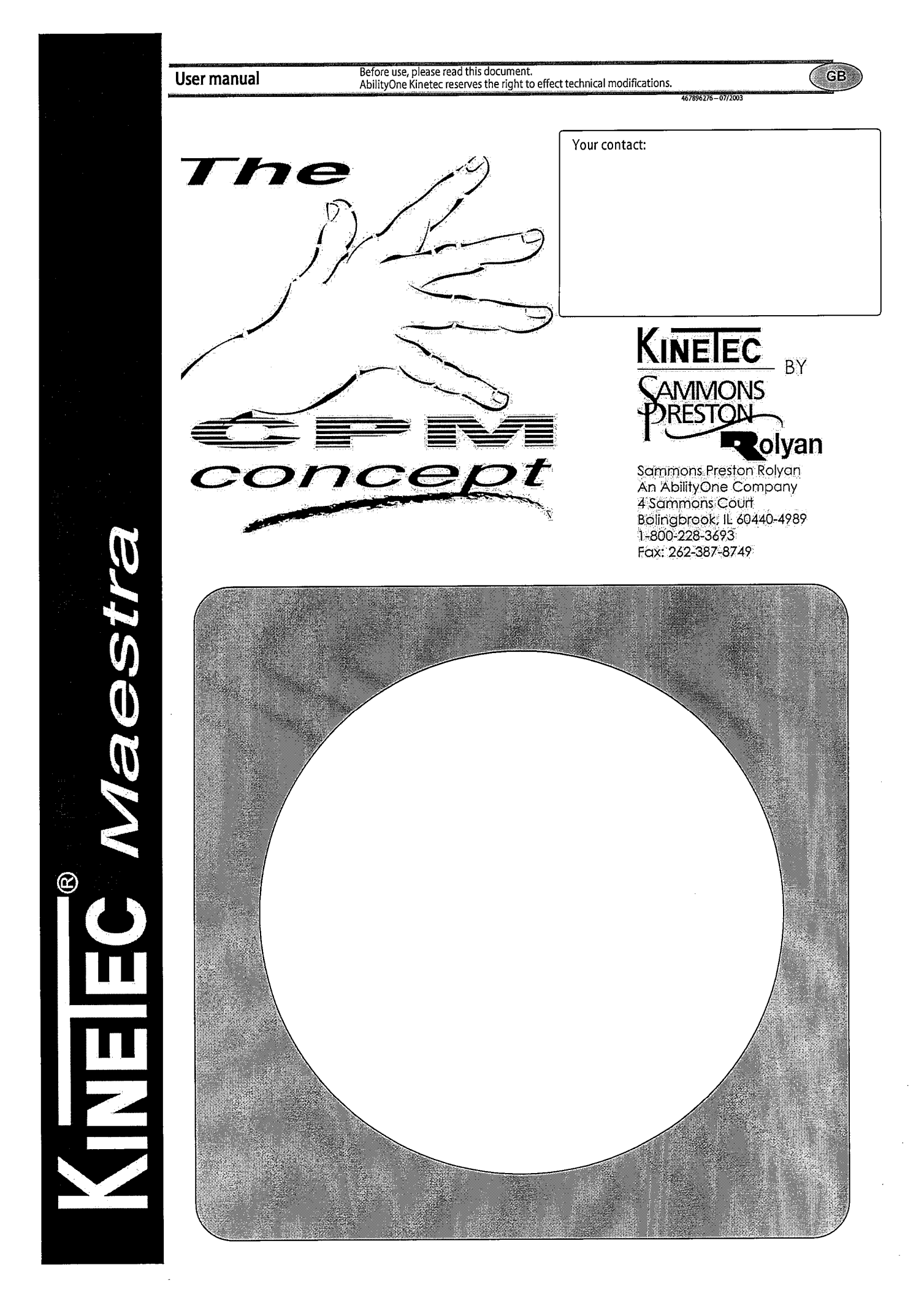

Page

2 3

4

4

5

5

5 6

6

7

10

12 12

13

14

15

15 16

8-9

Description

- Select your language - Locking the hand control setting

- START/STOP/REVERSE function

- How to adjust the basic parameters of the movement?

- How to modify programs PROGRAM MODE?

- Setting up the forearm support\_\_\_\_\_

- Setting up the driving mechanism \_\_\_\_\_

- Adjusting the length finger

- Pronation / Supination \_\_\_\_\_ - Extension / Flexion of the wrist\_\_\_\_\_\_14 - Extension / Flexion of the wrist and the MP joints of the fingers

- Using Programs \_\_\_\_\_\_10

- How to define the upper and lower movement limits? \_\_\_\_\_11

| - Thumb opposition                                                                                                    | 16                                                                                                    |
|----------------------------------------------------------------------------------------------------|----------------------------------------------------------------------------------------------------|
| - Complete fist                                                                                                    | 16                                                                                                    |
| - Intrinsic +                                                                                                    | 17                                                                                                    |
| - Intrinsic -                                                                                                    | 17                                                                                                    |
| - Selective mobilization of the DIP joint                                                                                                    | 18                                                                                                    |
| Product information                                                                                                    |                                                                                                    |
| - Maintenance                                                                                                    | 18                                                                                                    |
| - Cleaning                                                                                                    | 18                                                                                                    |
| - Technical specifications                                                                                                    | 18                                                                                                    |
| - Troubleshooting                                                                                                    | 19                                                                                                    |
| - Symbols used                                                                                                    | 19                                                                                                    |
| - Warranty                                                                                                    | 19                                                                                                    |
| - Maintenance sheet                                                                                                    | 20                                                                                                    |
|                                                                                                    |                                                                                                    |
|                                                                                                    | SAFETY RECOMMENDATIONS                                                                                                    |
| <ul> <li>The physician defines the protocol and ensures that it is correctly implem use).</li> <li>We recommend that you lock the hand control when you give it to the pate For optimum safety, always give the hand control to the patient before state Explosion hazard: KINETEC Maestra is not designed for use in the prese</li> <li>Check that the electrical socket is in good condition and is suitable for the current standards and has a grounding socket. The plug may be connec have a grounded pin. To connect the power supply, only use the original cables remain free around the device so that they do not get damaged.</li> </ul> | ented (adjustments, session time and frequency of<br>ient.<br>arting the system.<br>nce of flammable anaesthetics.<br>e splint power supply cord. The latter complies with<br>ted to any standard socket. The socket must however<br>cable supplied with the machine. Check that the<br>/08 |
|                                                                                                    |                                                                                                    |

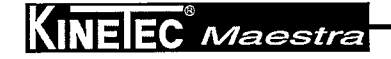

Definition

Safety

Use of the hand control

- Quick Start

Possible movements

Start up

Electrical connection

Possible values for each parameter

- Reading the values of a program

- Ulnar deviation \_\_\_\_\_

1

The KINETEC Maestra is used for passive mobilization of the hand and wrist and permits a wide range of possible joint movements for:

- The forearm
- The wrist
- The thumb
- The long fingers

#### Indications

- Flexor and extensor tenolysis. Aponeurectomies for Dupuytren disease. .
- .
- Aponeurectomies for Dupuyten disease. Metacarpophangeal arthrolysis. Open reduction and internal fixation of intra-articular, diaphyseal, metaphyseal and epiphyseal fractures of the phalanges Prosthetic replacement of the MCP, PIP and DIP joints Rheumatoidal/neurological or after-burn stiffness .

- Capsulotomies, arthrolysis and tenolysis for post-traumatic stiffness of MCP, PIP and SIP joints Synovectomies. .

#### Clinical Benefits

- Breaks the cycle of trauma, inflammation and the loss of range of motion. Prevents joint stiffness.
- •
- •

- .

- .
- Prevents joint stiffness. Speeds the recovery of post-operative range of motion. Maintains the quality of the joint surface. Reduces pain and edema. Promotes joint cartilage healing. Reduces hospitalization time Reduces the need for pain medication. Provides immediate post-operative continuous passive motion. Digital ROM readout on the patient hand control for positive reinforcement. Maintains desired positions for stretching and muscular rest .

Contraindications

Bone Cancer, Warped joint surfaces, Spastic paralyses, Unstable fractures, Uncontrolled infection.

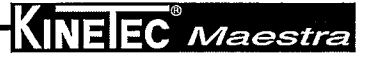

The KINETEC Maestra is a portable machine, single unit device that can be used on a table. It consists of the following components:

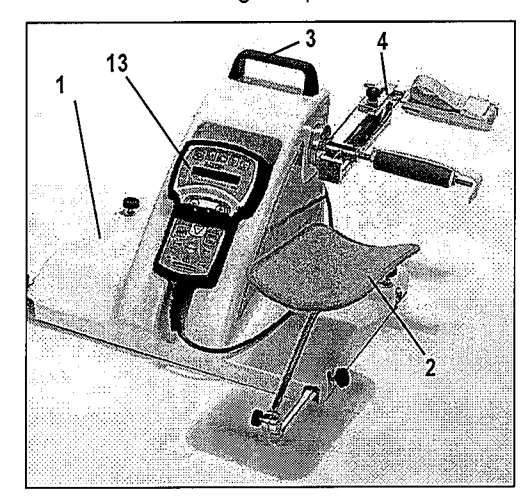

- 5 · Case
- 6 Wrist mobilization accessories.
- 7 Thumb mobilization accessories.
- 8 Long fingers mobilization accessories.
- 9 Spare parts.
- 10 Miscellaneous textiles.
- 11 Ulnar deviation mobilization accessories
- 12 Power supply cable transport position.

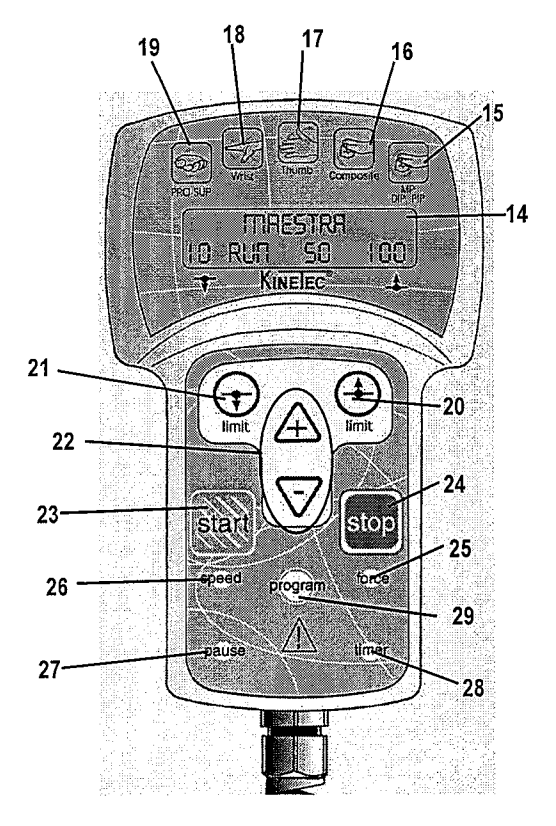

- 1 Casing encloses the motor and the power PCB.
- 2 Forearm support.
- 3 Transport handle.
- 4 Driving mechanism

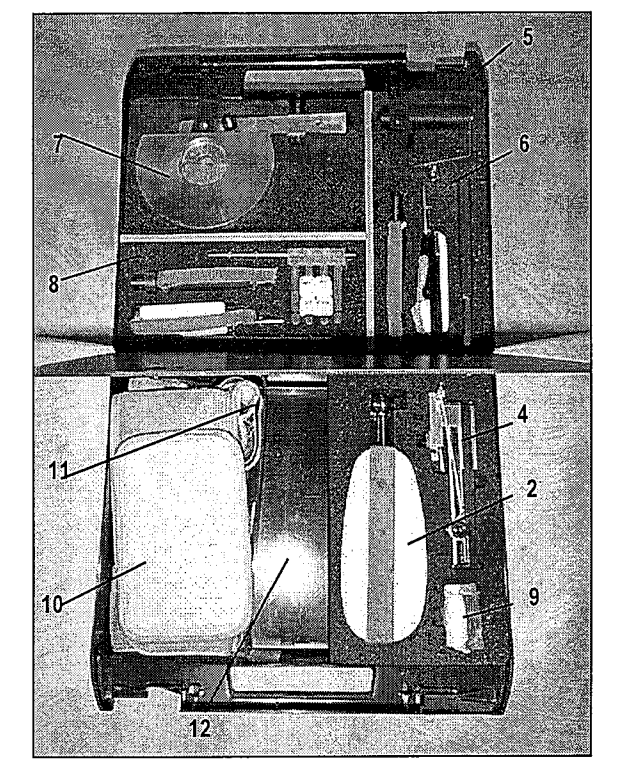

- 13 Hand control
- 14 Liquid-crystal display (2 lines of 16 characters).
- 15 Selective movement of long fingers key.
- 16 Complete fist key.
- 17 Thumb opposition key.
- 18 Wrist key.
- 19 Pronation / supination key.
- 20 · Upper limits setting.
- 21 · Lower limits setting,
- 22 Increase / decrease keys.
- 23 START key.
- 24 STOP key.
- 25 FORCE key.
- 26 SPEED key.
- 27 PAUSE key.
- 28 TIMER key.
- 29 PROGRAM access key.

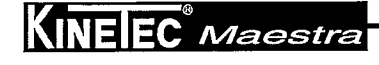

3

#### Safety

The physician defines the protocol and ensures that it is correctly implemented (adjustments, session duration and frequency of use).

The patient must know the start/stop/reverse function on the control handle. Hand control must be accessible to patient at all times. (See page 7).

KINETEC Maestra complies with Directive 93/42/CEE.

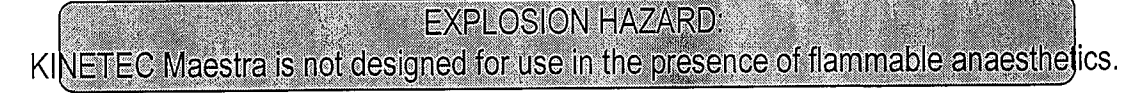

In case of electromagnetic interference with other devices move the device.

KINETEC Maestra is in compliance with standards in force (IEC 601.1.2), electromagnetic compatibility standard for medical devices.

Please, do not touch the moving parts while the unit is running, pinching risk.

#### **Electrical Connection**

KINETEC Maestra is a type B class I device.

Before connecting the device to the power supply, check that the mains voltage matches that shown on the identification plate (100-240 V~ 50-60Hz).

Connect the hand control (1)

Connect the power supply cable (2).

#### IMPORTANT

Check that the electrical socket is in good condition and is suitable for the splint power supply cord. The latter complies with current standards and has a grounding socket. The plug may be connected to any standard socket. The socket must however have a grounded pin. To connect the power supply, only use the original cable supplied with the machine. Check that the cables remain free around the device so that they do not get damaged.

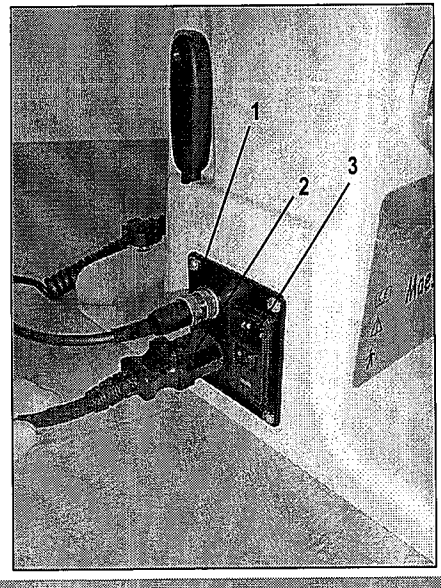

## Starting the unit

Switch on (3).

While the unit begins an auto diagnostic, the display shows the following

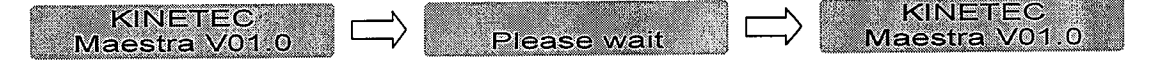

Your KINETEC Maestra is ready to be used.

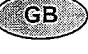

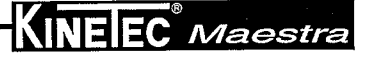

Select your language

| Beginning                                                                  | Keys to press                                                                                     | Display                                                                   | Remarks                                                                                |  |  |  |  |  |
|----------------------------------------------------------------------------|---------------------------------------------------------------------------------------------------|---------------------------------------------------------------------------|----------------------------------------------------------------------------------------|--|--|--|--|--|
| Switch the unit ON                                                         |                                                                                                   | KINETEC<br>Maestra V01.0<br>Please wait<br>PRONA/supination<br>-10 STOP 5 | Check if the hand control is not blocked (See page 5).                                 |  |  |  |  |  |
| Press the 2 keys in the same time                                          | speed force                                                                                       | Language<br>english                                                       | The display indicates the language selected.                                           |  |  |  |  |  |
| To change the language                                                     | ▲ ▫ ▽                                                                                             | Language:<br>french                                                       | The English language is selected.<br>English<br>French<br>German<br>Italian<br>Spanish |  |  |  |  |  |
| To validate the new language.                                              | (1)<br>limit                                                                                      | Ok<br>Switch on/off                                                       | To exit and confirm the new language, switch OFF and Switch ON the unit.               |  |  |  |  |  |
| Locking the hand control setting                                           |                                                                                                   |                                                                           |                                                                                        |  |  |  |  |  |
| The hand control allows the patient to control the machine as appropriate. |                                                                                                   |                                                                           |                                                                                        |  |  |  |  |  |
| Simultaneously press the                                                   |                                                                                                   | keys to lock the hand control,                                            |                                                                                        |  |  |  |  |  |
| The display reads "LOCK                                                    | The display reads "LOCK", you can not change the parameters, if you try the display reads "LOCK". |                                                                           |                                                                                        |  |  |  |  |  |

To unlock the hand control, simultaneously press the

keys, The display reads "UNLOCK".

## We recommend that you lock the hand control when you give it to the patient.

añd

Comment: The hand control is unlocked when you switch the unit ON/OFF.

#### START/STOP/REVERSE function

As with all KINETEC systems, KINETEC Maestra is equipped with a START/STOP/REVERSE function. When the unit is running, the display reads RUN

Press the

stop

a

1000

key of the hand control. The movement stops. The display reads STOP.

Press the RUN.

key of the hand control. The movement starts in the opposite direction and the display reads

Caution: For optimum safety, always give the hand control to the patient before starting the system.

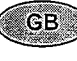

## Quick Start

Set up the patient and proceed as below:

| В                                                                                 | eginning                      |           | Keys to pres                                                       | 5                                                                 | Display                                                                                                    |                                                                                                    |                                                           | Remarks                                                                                                    |                                                        |
|-----------------------------------------------------------------------------------|-------------------------------|-----------|--------------------------------------------------------------------|-------------------------------------------------------------------|----------------------------------------------------------------------------------------------------|----------------------------------------------------------------------------------------------------|-----------------------------------------------------------|----------------------------------------------------------------------------------------------------|--------------------------------------------------------|
| Switch the unit ON                                                                |                               |           |                                                                    | N<br>Pr<br>−10                                                    | KINET<br>laestra \<br>Please \<br>ona/sup<br>STOP                                                                                               | EC<br>/01.0<br>wait<br>ination<br>5 10                                                                                                    | Check if the<br>(See page 5                               | hand control is r<br>).                                                                                           | ot blocked                                             |
| To choose the movement                                                            |                               |           | ROSSER<br>Wolfer<br>Wolfer<br>Deconcoale<br>Concoale<br>Deconcoale | Pr<br>-1<br>Uli<br>OTh<br>OTh<br>OT<br>OT<br>OT<br>OT<br>OT<br>OT | ona/sup<br>0 STO<br>WRIS<br>EXT/fl<br>WRIST-<br>EXT/f<br>nar dev./<br>STOP<br>umb opp<br>STOP<br>om<br>STOP<br>trin +<br>STOP<br>trin -<br>STOP | ination<br>DP 5<br>T<br>ex<br>MP<br>le<br>Add/ab<br>94 40<br>94 90<br>ext/fle<br>94 50<br>ext/fle<br>94 40<br>ext/fle<br>94 90<br>ext/fle<br>94 90 | The display<br>selected and<br>upper and lo<br>Successive | shows the new n<br>d the default setti<br>wer limits of this<br>presses on the k<br>or<br>or<br>ect different mov | novement<br>ngs of the<br>movement.<br>eys<br>rements. |
| Start the session with the original parameters of the movement (default setting). |                               |           | start                                                              | stant dip ext/fie<br>0 run 20 40                                  |                                                                                                    |                                                                                                    | The value change at the speed of the movement.            |                                                                                                    |                                                        |
| Possible values                                                                   | for each                      | parameter |                                                                    |                                                                   |                                                                                                    | i.                                                                                                    |                                                           |                                                                                                    |                                                        |
|                                                                                   | Carly<br>PRO-SUP              | 1st press | 2 <sup>nd</sup> press                                              | 3rd press                                                         | Thumb                                                                                                    | Composite                                                                                                    | 1 <sup>st</sup> press                                     | 2 <sup>nd</sup> press                                                                                             | 3rd press                                              |
| Lower limit                                                                       | -90°                          | -50°      | -50°                                                               | -30°                                                              | 0°                                                                                                    | <u>-30°</u>                                                                                                    | 0°                                                        | 0°                                                                                                    | 0°                                                     |
| Upper limit                                                                       | 90°                           | 90°       | 140°                                                               | 60°                                                               | 180°                                                                                                    | 225°                                                                                                    | 90°                                                       | 180°                                                                                                    | 70°                                                    |
| Speed                                                                             |                               |           |                                                                    | 1 to 9 (fro                                                       | m 150° to 440° p                                                                                                    | er minute)                                                                                                    |                                                           |                                                                                                    |                                                        |
| Force                                                                             |                               |           |                                                                    |                                                                   | 1 to 6                                                                                                    |                                                                                                    |                                                           |                                                                                                    |                                                        |
| Extension Pause                                                                   |                               |           |                                                                    | 0 to 90                                                           | 0 seconds (15 m                                                                                                    | inutes)                                                                                                    |                                                           |                                                                                                    |                                                        |
| Flexion Pause                                                                     |                               |           |                                                                    | 0 to 90                                                           | 0 seconds (15 m                                                                                                    | inutes)                                                                                                    |                                                           |                                                                                                    |                                                        |
|                                                                                   | 0 to 900 seconds (15 minutes) |           |                                                                    |                                                                   |                                                                                                    |                                                                                                    |                                                           |                                                                                                    |                                                        |

KINEIEC<sup>®</sup> Maestra

Ē.

| efault setting values for each parameter |         |                                                                   |     |     |       |           |                       |                       |           |
|------------------------------------------|---------|-------------------------------------------------------------------|-----|-----|-------|-----------|-----------------------|-----------------------|-----------|
|                                          | ERO.SUP | 1 <sup>st</sup> press 2 <sup>nd</sup> press 3 <sup>rd</sup> press |     |     | Thumb | Composite | 1 <sup>st</sup> press | 2 <sup>nd</sup> press | 3rd press |
| Lower limit                              | -10°    | -20°                                                              | 0°  | 0°  | °     | 0°        | 0°                    | 0°                    | 0°        |
| Upper limit                              | 10°     | 20°                                                               | 60° | 40° | 90°   | 50°       | 40°                   | 90°                   | 40°       |
| Speed                                    | 2       |                                                                   |     |     |       |           |                       |                       |           |
| Force                                    | 6       |                                                                   |     |     |       |           |                       |                       |           |
| Extension Pause                          | 0       |                                                                   |     |     |       |           |                       |                       |           |
| Flexion Pause                            | 0       |                                                                   |     |     |       |           |                       |                       |           |
| Timer                                    |         |                                                                   |     |     | 0     |           |                       |                       | l         |

GB-

6

## How to adjust the basic parameters of the movement?

| Beginning                                                                                                    | Keys to press        | Display                                                                                                    | Remarks                                                                                                    |
|----------------------------------------------------------------------------------------------------|----------------------|----------------------------------------------------------------------------------------------------|----------------------------------------------------------------------------------------------------|
| To stop the unit                                                                                                    | stop                 | Prona/supination<br>-10 STOP 5 10                                                                                                    | Check if the hand control is not blocked (See page 5).                                                                                                    |
| To choose the movement                                                                                              | RC SUR<br>Wrist      | Prona/supination<br>-10 STOP 5<br>WRIST<br>EXT/flex<br>WRIST+MP<br>EXT/fle<br>Ulnar dev.Add/ab<br>0 STOP 94 40<br>Thumb opposition<br>0 STOP 94 90<br>Tpm ext/fle<br>0 STOP 94 50<br>Intrin.+ ext/fle<br>0 STOP 94 40<br>Intrin. ext/fle<br>0 STOP 94 40<br>Intrin. ext/fle<br>0 STOP 94 40 | The display shows the new movement<br>selected and the default settings of the<br>upper and lower limits of this movement.<br>Successive presses on the keys<br>or<br><u>UMPan</u><br>allows to select different movements. |
| To display the extension or flexion limit of the movement                                                           | Jimit<br>Limit<br>or | Alip ext/fle<br>0 ⊊xt 94 40<br>Vip ext/fle<br>20 FleX 94 40<br>dip ext/fle<br>40                                                                                                    | The value blinks.                                                                                                    |
| To change the limit if necessary                                                                                    |                      | 20 Flex 15 70                                                                                                    | The new value blinks.                                                                                                    |
| To validate the new value, press another key<br>or wait more than 3 seconds.                                        | force<br>timer       | SPEED 2<br>LOAD No timer                                                                                                    | While alue to change if necessary.                                                                                                    |
| Or<br>Or to display pause in extension or flexion limit                                                             | pause                | PAUSE HIGH<br>Pause low 0                                                                                                    | Successive presses on this key selects the pause at the extension or flexion limit.                                                                                                    |
| To change the pause if necessary                                                                                    | ⊉᠃ᢦ                  | dip ext/tle∆<br>PAUSE low ↓15                                                                                                    | The new pause value blinks.                                                                                                    |
| To validate the new value press another key<br>or wait more than 3 seconds. The display shows the<br>selected mode. |                      | dip ext/fie <sup>7</sup><br>20 STOP 94 70                                                                                                    | The unit is ready to start with the new parameters.                                                                                                    |

#### Comments:

a...

• The values shown in the 'Display' column are examples.

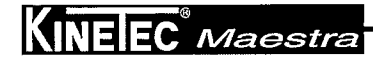

7

# How to modify programs PROGRAM MODE

| Beginning                                                                   | Keys to press                    | Display                                                                                                    | Remarks                                                                                                    |
|-----------------------------------------------------------------------------|----------------------------------|----------------------------------------------------------------------------------------------------|----------------------------------------------------------------------------------------------------|
| To switch off the unit                                                      |                                  |                                                                                                    |                                                                                                    |
| Press the two keys at the same time and switch the unit ON                  |                                  | KINETEC<br>maestra V01.0                                                                                                    | Welcome text during 3 seconds.                                                                                        |
| Then                                                                        |                                  |                                                                                                    | The program number blinks.                                                                                            |
| To change the program if necessary                                          | ▲ or 🔽                           | Program 10<br>25 kinetec 10                                                                                                    | The new program number blinks.                                                                                        |
| To choose the movement                                                      |                                  | Program 10<br>Prona/supination<br>Program 10<br>WRIST<br>Program 10<br>WRIST+MP<br>Program 10<br>Ulnar.dev.Add/ab<br>Program 10<br>Thumb.opposition<br>Program 10<br>Intrin.+ ext/fle<br>Program 10<br>Intrin.+ ext/fle<br>Program 10<br>Intrin. ext/fle<br>Program 10<br>Intrin. ext/fle | The display shows the new movement selected. Successive presses on the keys                                           |
| To display the extension or flexion limit of the movement                   | init<br>init<br>irrit            | ↓ 0 Program 10<br>↓ 0 → Ext 94 40<br>↓ 0 Program ↓ 40<br>20 Fle 94 ↓ 0                                                                                                    | The value blinks.                                                                                                    |
| To change the limit of movement if necessary                                |                                  | 20 Fle 94 70<br>20 Fle 94 70<br>V                                                                                                    | The new value blinks.                                                                                                 |
| To validate the new value, press another key<br>or wait more than 3 seconds | speed<br>force<br>timer<br>pause | Program 10<br>SPEEd 2<br>FORCE                                                                                                    | While the value blinks oress<br>the or value blinks oress<br>the to change if necessary.                              |
| To record the program 10                                                    | program                          | Save:+ clear                                                                                                    |                                                                                                    |
| Then                                                                        | A                                | Program 11<br>EMPTY                                                                                                    | The program 10 has been recorded and the display indicates the next program so you can change another program.        |
| OR<br>To cancel the program                                                 | $\bigtriangledown$               | Program 10<br>clearing<br>Program 11<br>EMPTY                                                                                                    | The program 10 has been cancelled and<br>the display indicates the next program so<br>you can change another program. |
| To exit program mode, switch OFF and switch ON the unit.                    | -0I-                             | KINETEC<br>Maestra V01.0                                                                                                    | To use the modified program see page 10.                                                                              |

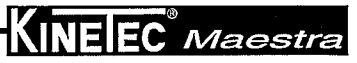

|                         |                     | Program table:                                                    |
|-------------------------|---------------------|-------------------------------------------------------------------|
|                         | Program 11<br>EMPTY | Comments:<br>• When a program has been deleted, the display shows |
| Use of the hand control |                     |                                                                   |

| RO.SUF<br>LATER<br>LATER<br>LATER |  |
|-----------------------------------|--|
|                                   |  |

Movement type

Lower limit

Ð

limit

Upper Limit

Ð

limit

Program number

program

1

2

3

4

| speed | force | pause |
|-------|-------|-------|
|       |       |       |
|       |       |       |
|       |       |       |
|       |       |       |
|       |       |       |
|       |       |       |
|       |       |       |
|       |       |       |
|       |       |       |

Force

Pause on upper

limit

Pause on lower

limit

pause

Timer

timer

|    | l | 1 |                                        |   |  |  |
|----|---|---|----------------------------------------|---|--|--|
| 5  |   |   |                                        |   |  |  |
| 6  |   |   |                                        |   |  |  |
| 7  |   |   |                                        |   |  |  |
| 8  |   |   |                                        |   |  |  |
| 9  |   |   |                                        |   |  |  |
| 10 |   |   |                                        |   |  |  |
| 11 |   |   |                                        |   |  |  |
| 12 |   |   |                                        |   |  |  |
| 13 |   |   |                                        |   |  |  |
| 14 |   |   |                                        |   |  |  |
| 15 |   |   | en na na sana na anana ina sana na ana |   |  |  |
| 16 |   |   |                                        |   |  |  |
|    | - | - |                                        | - |  |  |

Speed

KINELEC Maestra

------

G

#### Using Programs

The KINETEC Maestra allows you to store up to 16 programs, including the type of movement, ROM, speed, load, pauses and timer.

The original parameter values of the program are empty.

program

These values can be modified and recorded at any time (see 'How to enter a program' page 10).

| Beginning                                      | Keys to press        |                                   | Remarks                                                 |
|------------------------------------------------|----------------------|-----------------------------------|---------------------------------------------------------|
| To stop the unit                               | stop                 | -10 STOP 5                        | Check if the hand control is not blocked (See page 5).  |
| To access the program mode                     | program              | Prona/supinatirn<br>PROGRAM → 3>- | The program number blinks.                              |
| To change the program if necessary             | <b>▲</b> °r <b>▽</b> | WRIST EXTREX                      | The new program number blinks.                          |
| To exit and validate the selected program      | start                | Please wait<br>Prona/supination   | The current parameters have been recorded in program 3. |
| To exit without validation of selected program | stop                 | -10 STOP 5<br>WRIST EX7/flex      | Back to the starting parameters.                        |
| Start the unit                                 | start                | 25 run 20 90.<br>V                | The value change at the speed of the movement.          |

#### Reading the values of a program: example SPEED

| Beginning                                        | Keys to press        | Display                        | Remarks                                                 |
|--------------------------------------------------|----------------------|--------------------------------|---------------------------------------------------------|
| To stop the unit                                 | stop                 | WRIST EXT/flex<br>25 STOP 20   | Check if the hand control is not blocked (See page 5).  |
| To access the program mode                       | program              | PROGRAM                        | The program number blinks.                              |
| To change the program if necessary               | <b>▲</b> °r <b>▽</b> |                                | To change the program if necessary.                     |
| To read the speed value                          | speed                | PROGRAM 3<br>Speed 5           | Displays the speed value.                               |
| After 5 seconds or after pressing on another key |                      | PROGRAM 3<br>WRIST EXT/flex    |                                                         |
| To exit and validate the selected program        | start                | WRIST EXT/flex<br>25 STOP 20   | The current parameters have been recorded in program 3. |
| Start the unit                                   | start                | WRIST EXT/flex<br>25 RUN 20 90 | The value change at the speed of the movement.          |

#### Comments:

• The values shown in the 'Display' column are examples. They actually depend on the stored programs.

• The current movement parameters can be changed while using that program but no data will be stored in the original program.

See the programming mode (p 8) to modify programs.

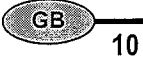

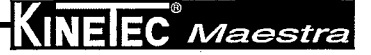

## How to define the upper and lower movement limits?

At the start of a session

The MANUAL MODE is a way to set within the tolerance of a patient at the beginning of a session.

Set up the patient and proceed as below:

| Beginning                                                                                | Keys to press   | Display                                                                      | Remarks                                                   |
|------------------------------------------------------------------------------------------|-----------------|------------------------------------------------------------------------------|-----------------------------------------------------------|
| Switch the unit on                                                                       |                 | KINETEC<br>maestra V01.0<br>Please wait<br>Prona/supination<br>-10 STOP 5 10 | Check if the hand control is not blocked<br>(See page 5). |
| To select the MANUAL MODE for upper limits by<br>continually holding pressure on the key | continuous pres | Prona/supireton<br>-10_Manuak 15 >5                                          | The unit is moving to the upper limit of the movement.    |
| To set the pain level when reached, immediately press                                    | limit           | Prona/supination<br>-10 Manual 15                                            | The new upper value limit of the movement is recorded.    |
| To select the manual mode for lower limits                                               |                 | Prona/supication<br>-10 Manual 5                                             | The unit is moving to the lower limit of the movement     |
| To set the pain level when reached, immediately press                                    | Imit            | Prona/supination<br>-5 Manual 5 15                                           | The new lower value limit of the movement is recorded.    |
| To start the session with the new movement limits                                        | start           | Prona/supio∆tron<br>-5 Manua⊄ 5 45                                           | The angle display changes with current movement.          |

#### • During the session

This function, The BY-PASS MODE is a way to address the pain threshold of a patient during a session.

#### IMPORTANT: Can be used only when the machine RUN.

| Début                                                     | Appuyer sur<br>touches | Affichage                         | Commentaires                                           |
|-----------------------------------------------------------|------------------------|-----------------------------------|--------------------------------------------------------|
| The unit is running                                       | stant                  | Prona/supination<br>-10 STOP 5 10 | Check if the hand control is not blocked (See page 5). |
| To select the BY-PASS MODE                                | continuous pres        | Prona/supiredign<br>-10 BYPASS +0 | The unit exceeds the recorded upper limit.             |
| To set the new pain level when reached, immediately press | limit                  | Prona/supination<br>-10 Bypass 40 | The new upper value limit of the movement is recorded. |
| To select the BY-PASS mode for lower limits               | continuous pres:       | Prona/supiration<br>-30 Bypass 53 | The unit is moving to the lower limit of the movement. |
| To set the new pain level when reached, immediately press | Imit                   | Prona/supination<br>-30 Bypass 30 | The new lower value limit of the movement is recorded. |
| Continue the session with the new movement limits.        |                        | Prona/supto∆tion<br>-30 RUN 50    | The angle display changes with current movement.       |

#### Comments:

• The values shown in the 'Display' column are examples.

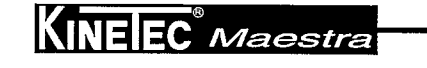

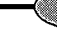

#### Start up

#### Setting up the forearm support

The forearm support should be attached on the RIGHT hand for the Left hand on the LEFT for the RIGHT hand. For Pronation-supination of the wrist, the support should be attached to the base directly IN FRONT of the motor axis. The support is set on a telescopic rod (1) which has two notched joints (2 and 3). These joints enable placement of the wrist in any of following positions:

- Dorsal flexion,
- ZERO position,
- Palmer flexion

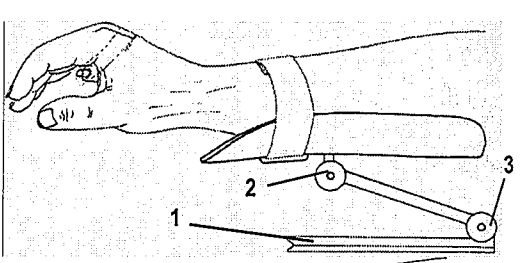

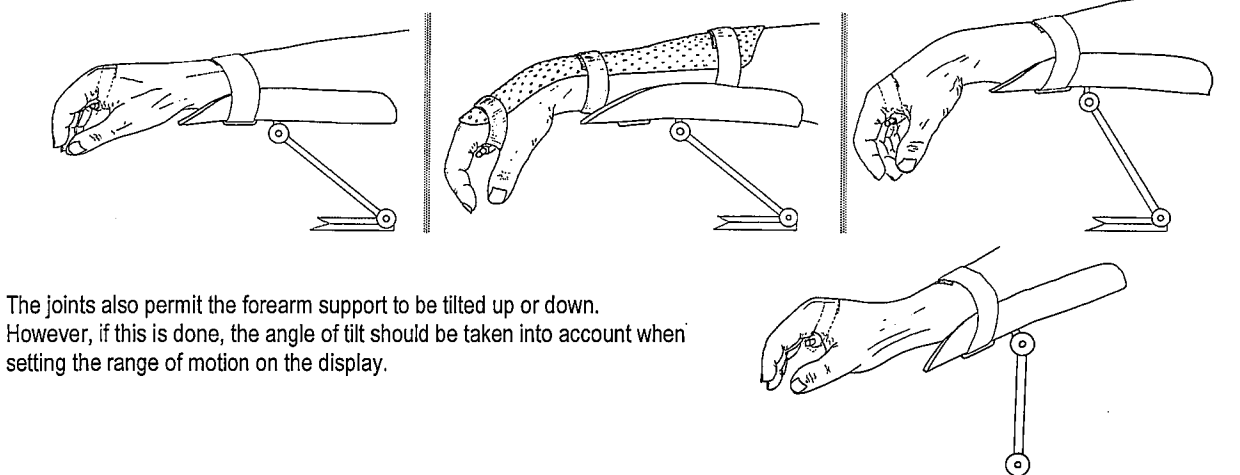

#### Setting up the driving mechanism

The driving mechanism should be attached to the motor axis. In order to facilitate the setting up of the driving mechanism, use the intrinsic + movement and to stop the unit at 0°.

#### LEFT Hand

#### CAUTION

Make sure that when the driving mechanism is inserted on the motor axis, the cable (4) is ABOVE the groove of the cam (5). The driving mechanism should then be locked in place by tightening the screw (6) with the Allen key included in the accessory case.

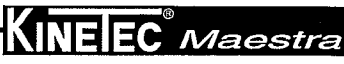

GB 12

RIGHT hand

### Adjusting the length finger

To better fit individual hand lengths and polar radii depending on the fingers or thumb to be mobilized the guide will be oriented as follows by unscrewing the nut (8) and lifting the guide (7), in position (A) or in position (B)..

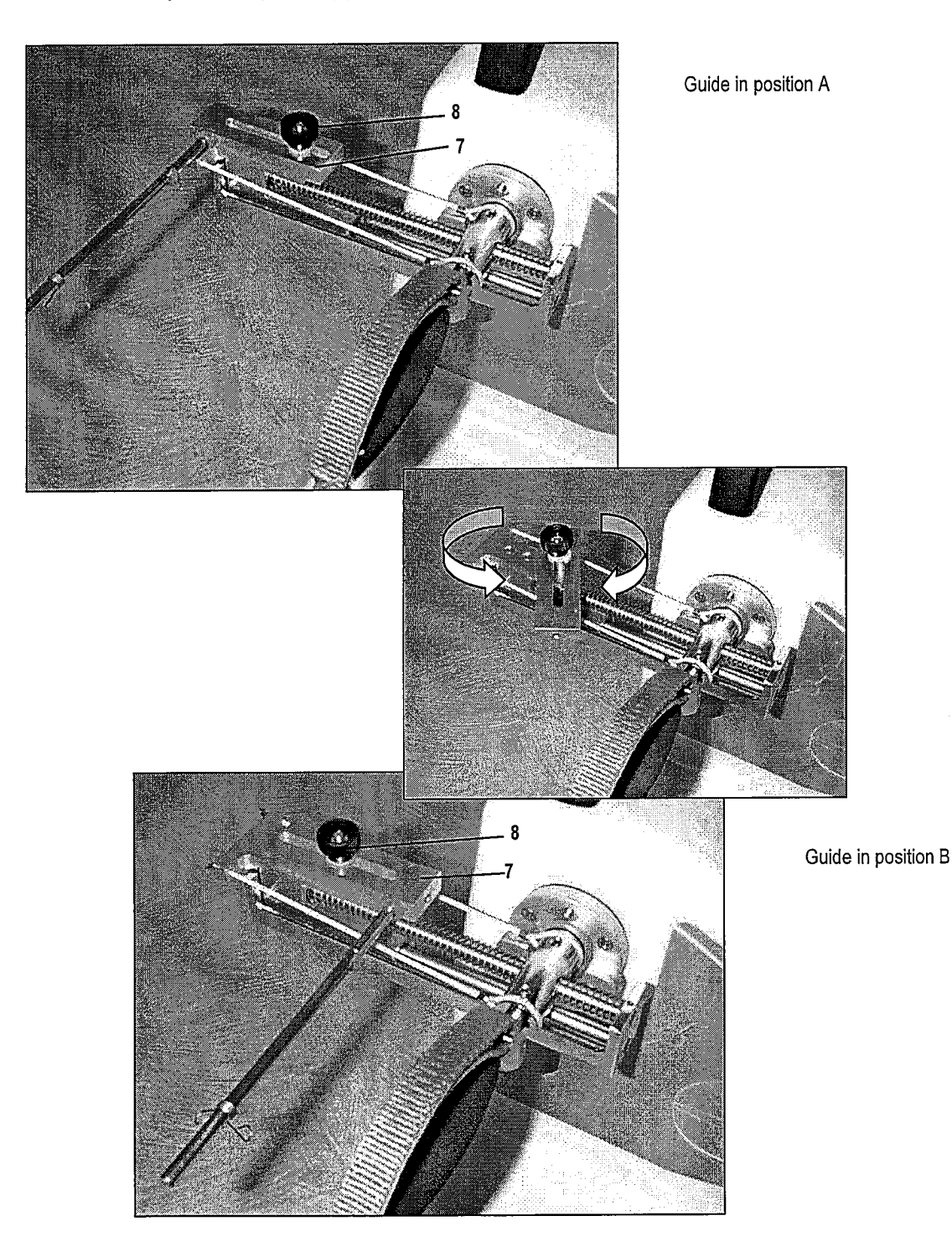

KINEIEC<sup>®</sup> Maestra

#### Pronation / Supination

The KINETEC Maestra provides a motion from 90° of pronation to 90° of supination

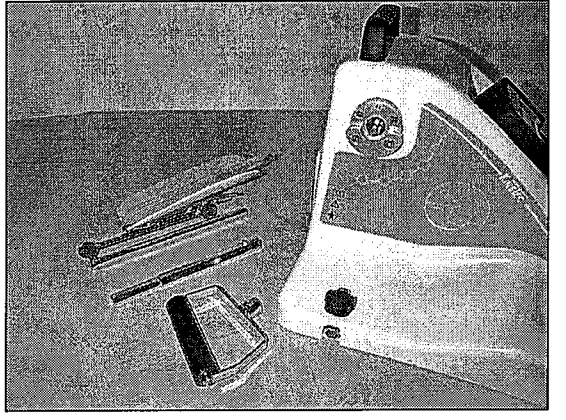

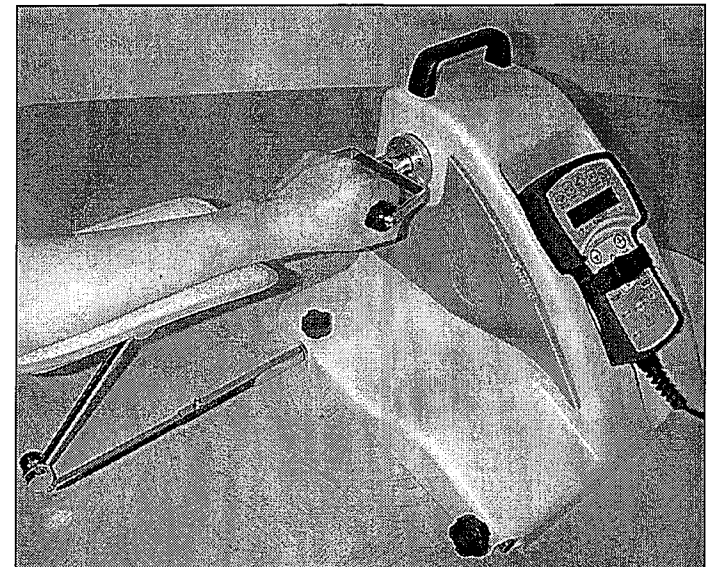

- Choice of the Pronation / Supination movement:
- Press Ś RO-SUP

and adjust your parameters (see page 9). - Or select a program program (see page 13).

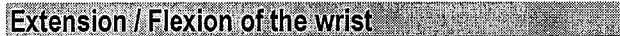

The KINETEC Maestra provides a motion from -50° to 90°.

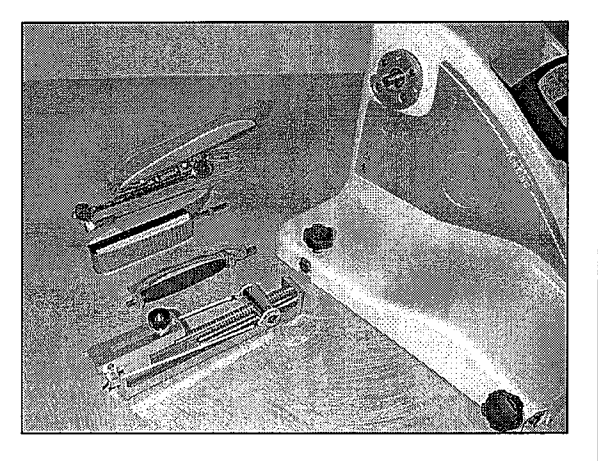

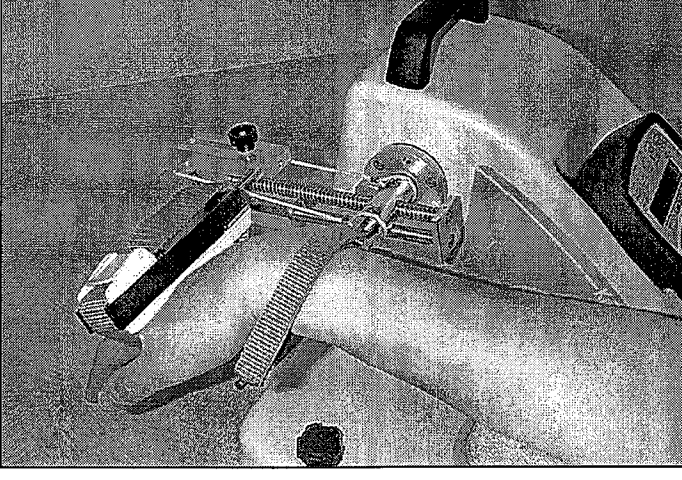

(1),2'ii (<del>1</del>

• Choice of the 1<sup>st</sup> movement of the wrist:

and adjust your parameters (see page 9). - Press

- Or select a program

(see page 13).

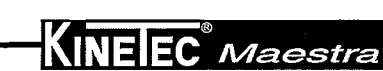

Ulnar deviation

## Extension / Flexion of the wrist and the MP joints of the fingers

The KINETEC Maestra provides a motion from -50° to 140°.

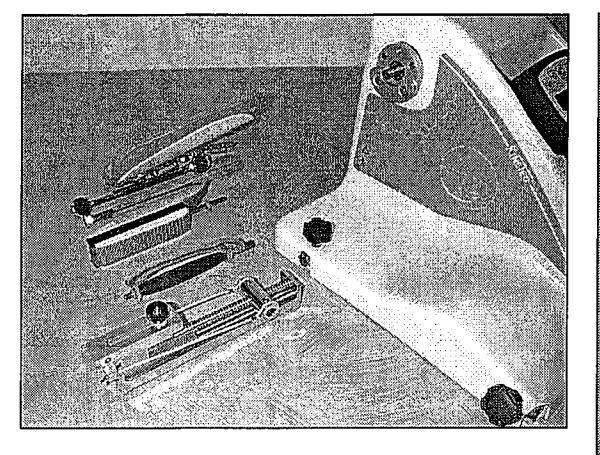

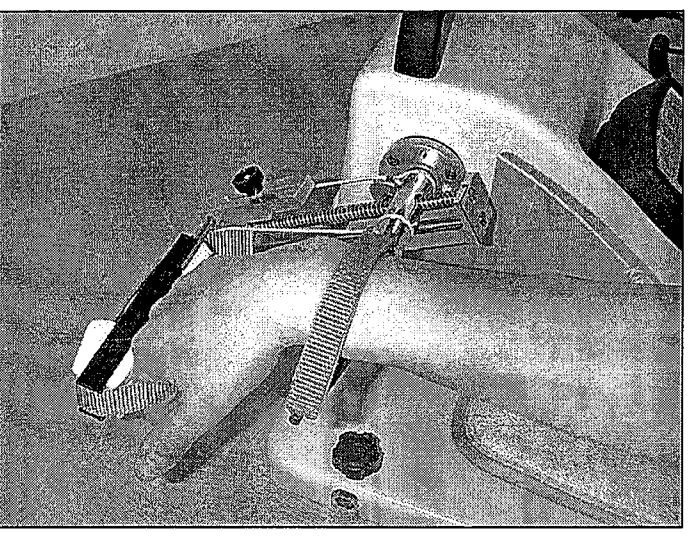

- Choice of the 2<sup>nd</sup> movement of the wrist:
- Press 2 times
  - and adjust your parameters (see page 9).
- Or select a program program

(see page 13).

The KINETEC Maestra provides a motion from -30° to 60°.

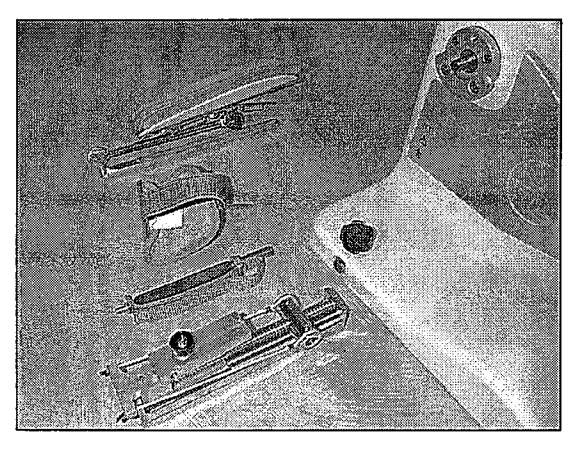

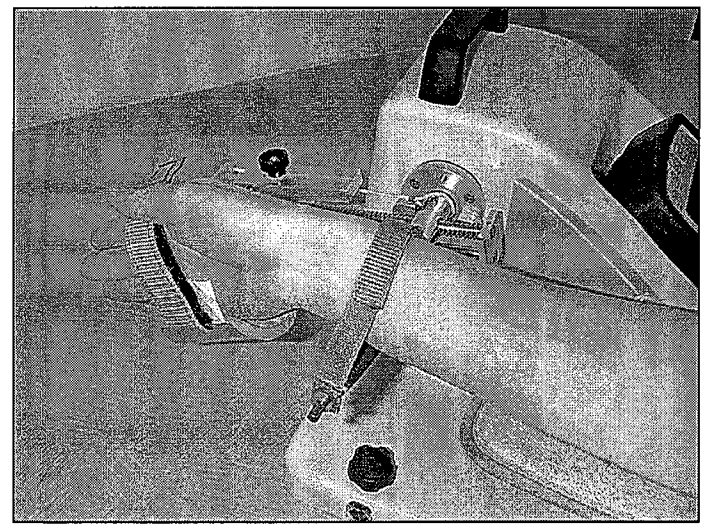

- Choice of the 3<sup>rd</sup> movement of the wrist:
- Press 3 times

and adjust your parameters (see page 9).

- Or select a program program
- (see page 13).

KINEIEC<sup>®</sup> Maestra

#### Thumb opposition

The KINETEC Maestra provides a motion from 0° to 180°.

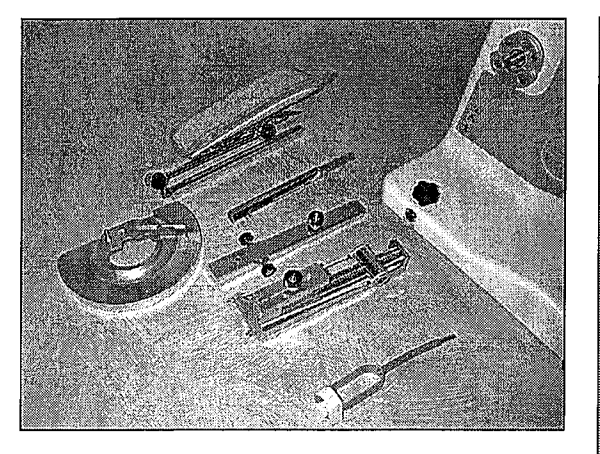

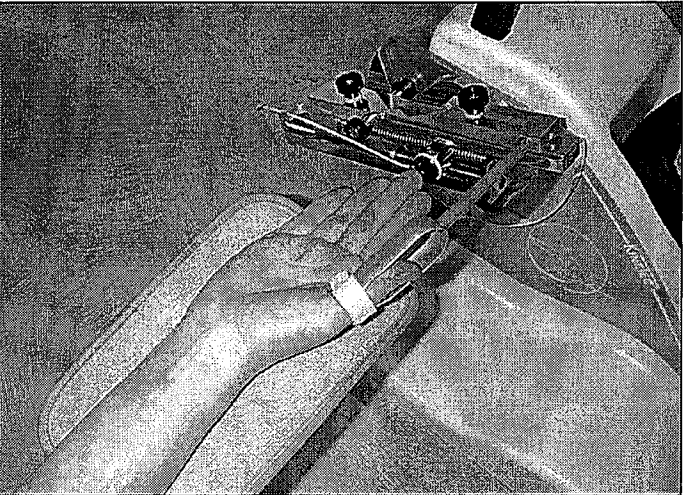

- Choice of the thumb opposition movement:
- Press

and adjust your parameters (see page 9).

- Or select a program

program (see page 13).

## Complete fist

The KINETEC Maestra provides a motion from -30° to 225°.

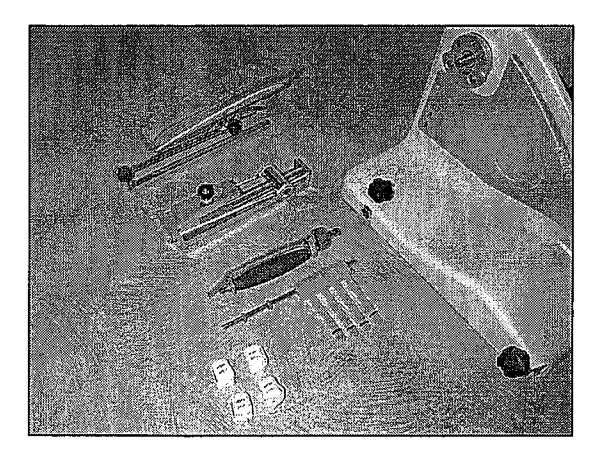

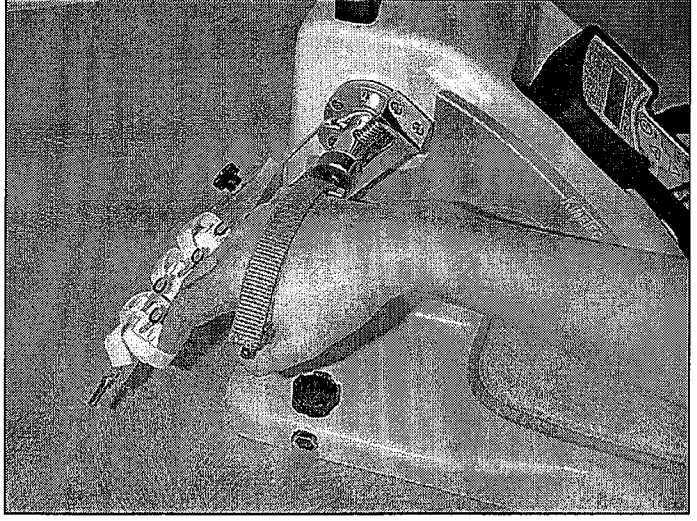

Choice of the complete fist movement:

program

- Press

and adjust your parameters (see page 9).

- Or select a program

(see page 13).

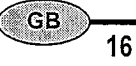

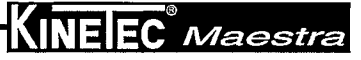

Intrinsic +

Intrinsic -

The KINETEC Maestra provides a motion from 0° from 90°.

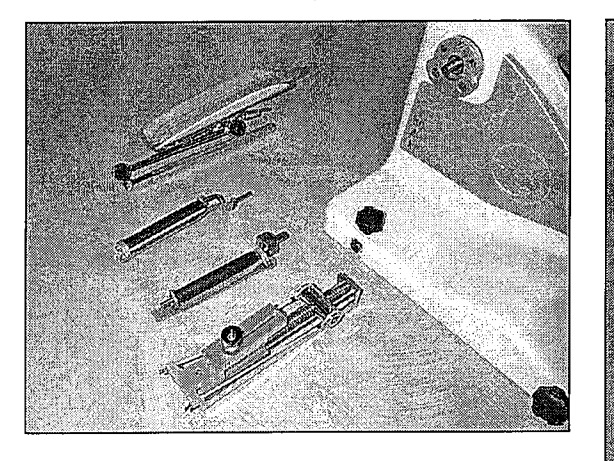

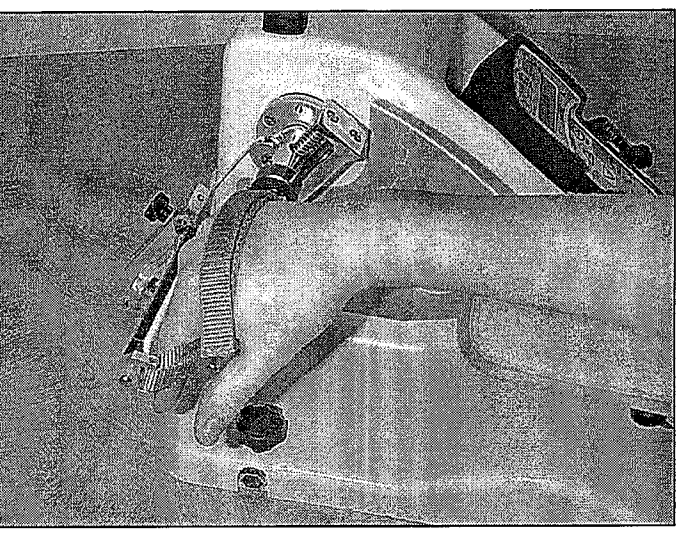

- Choice of the intrinsic + movement:
- Press 1 time DIP, PIP - Or select a program

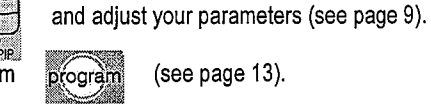

(see page 13).

The KINETEC Maestra provides a motion from 0° to 180°.

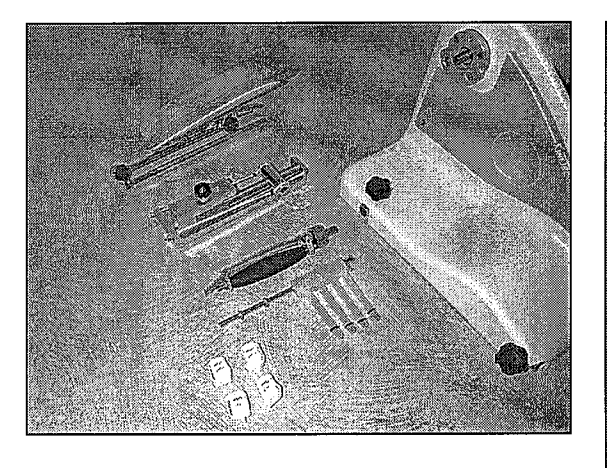

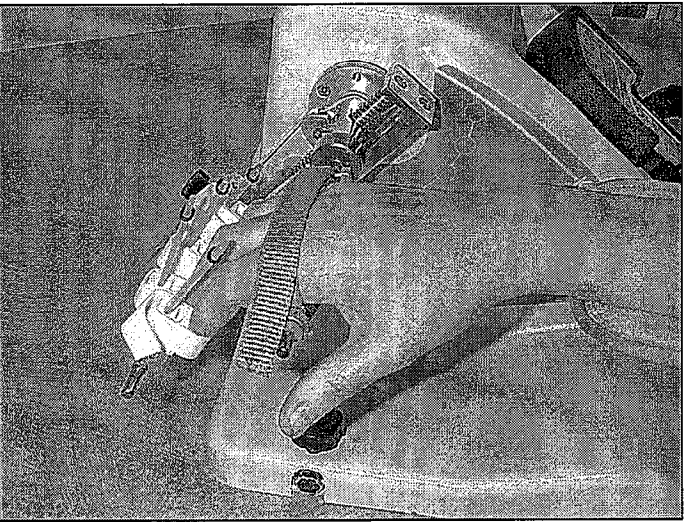

- Choice of the intrinsic movement:
- Press 2 times 5
- DIP. PIP - Or select a program

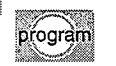

and adjust your parameters (see page 9).

(see page 13).

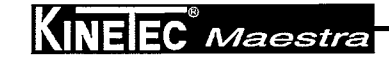

#### Selective mobilization of the DIP joint

The KINETEC Maestra provides a motion from 0° to 70°.

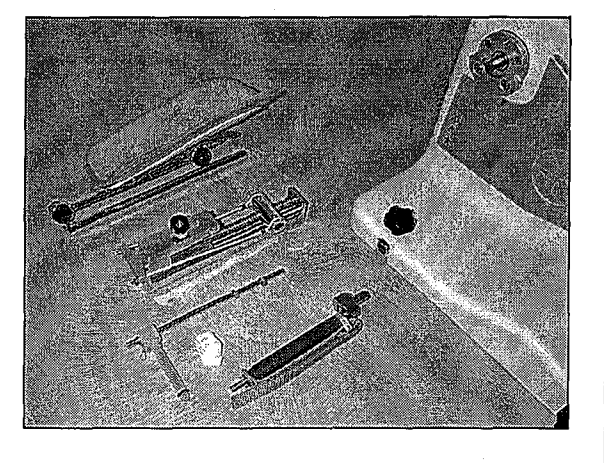

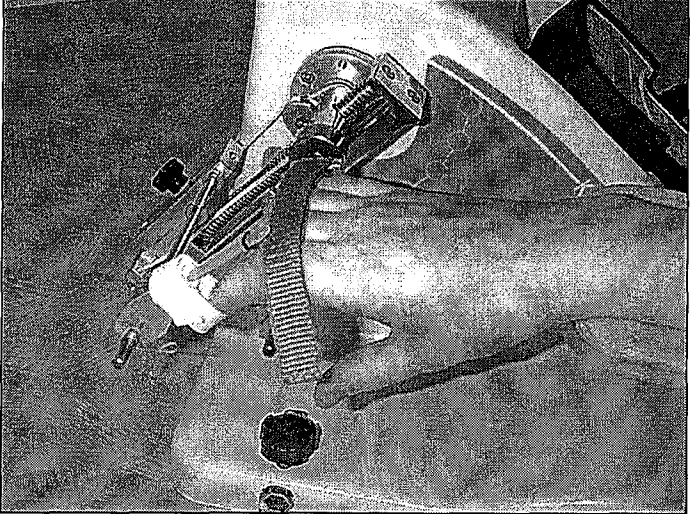

- · Choice of the Selective mobilization of the DIP joint movement:
- Press 3 times - Or select a program

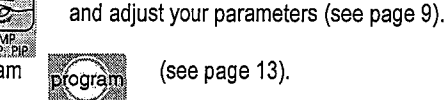

(see page 13).

#### Product information

#### Maintenance

After 2,000 hours of operation, KINETEC Maestra requires a few lubrication and maintenance operations (lubrication of the joints, pointer stops and ball screws).

The need for maintenance is indicated by display of the message SERV. MOTOR when the system is switched on.

Despite that warning, you can continue to use your KINETEC Maestra by pressing START, but you should contact your nearest KINETEC technician to have the maintenance

operations conducted as soon as possible.

**RESET TIME 924H** 

A motor running time counter is available. Simultaneously press

, the displays shows

ŧ

this counter can be resetting by pressing the Reset: limit low

Cleaning

Before conducting any cleaning operation, SWITCH the unit OFF and disconnect the power supply.

Use a DISINFECTANT (PROPANOL/ISOPROPANOL or ALDEHYDE-based solution). Spray the disinfectant on the SURFACES (plastic shells and metal components).

In order to ensure optimal hygiene, you are advised to clean the covers for each new patient. All the consumables enable hazard-free disposal.

#### Technical specifications

Product: Product: Weight: 8 Kg (without case) Unit dimensions: 35 x 41 x 30cm 14 x 16 x 12 inches Angular limits: see page 6 Spedd: from 150 to 440°/min Porticot sizing: Patient sizing: all hand sizing until 7 years old

Electricity: Power supply: 100-240 V~ Frequency: 50-60 Hz Power consumption: 50 VA Device of type B class 1 IP 20. Fuse T 750mA 250V 6.3x32mm (KINETEC order: 4610007434)

Environment

- Storage/transport conditions: Temperature: -40 to 70°C / -40 to 160°F Relative humidity: up to 90%

- Operating conditions: Room temperature: 10 to 40°C / 50 to 105°F Relative humidity: up to 80%

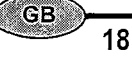

INE EC Maestra

#### Product information

#### Troubleshooting

A spare parts list and technical catalog are available to you on request from your KINETEC distributor. If, after connecting the power supply cable to the power supply and switching on KINETEC Maestra:

. The display does not indicate any information:

- Check that the electrical socket is live using another device.

- Replace the fuse(s) (32) of the connector with fuses of the same type and calibre:
- 2 fuses T 750 mA 250V (6.3 x 32) (KINETEC order: 4610007434).
- If the display still does not indicate any information, contact your nearest KINETEC technician.
- Your KINETEC Maetsra does not work and the display indicates 50 STOP 25 115, Press START again.

Your KINETEC Maestra still does not function: Contact your nearest KINETEC technician. · Your KINETEC Maestra does not function and the display indicates:

ANGULAR POSI .: angle measurement function failure,

or NO MOVEMENT: no movement,

or BAD WAY: motor rotation failure,

or LOAD MAXI: abnormal consumption,

| or POWER SUPPLY: power failure;                                                       |  |
|---------------------------------------------------------------------------------------|--|
| Contact your nearest KINETEC technician if the same message is displayed after having |  |
| switched the device off, then on, and started it by pressing START.                   |  |

Symbols used 

| İΛ        | (protection against electric<br>shocks)            | spee | a Speed     |                   | Upper limit                     |
|-----------|----------------------------------------------------|------|-------------|-------------------|---------------------------------|
| $\square$ | Caution<br>(consult the accompanying<br>documents) | time | Timer       | RO-SUP            | Pronation / supination movement |
| Ο         | STOP (power off)                                   | forc | Force       | <br>Wrist         | Wrist movement                  |
|           | ON (power on)                                      | pau  | Pause       | <br>Numb<br>Trumb | Thumb movement                  |
| start     | Start movement                                     | Æ    | Increase    | Composite         | Complete fist movement          |
| stop      | Stop movement                                      |      | 7 Decrease  | MP<br>DIP, PJP    | Selective movement              |
| program   | Program access                                     |      | Lower limit | ~                 | Alternative current             |
|           | , <b>1</b>                                         |      |             |                   |                                 |

The KINETEC warranty is strictly limited to the replacement free of charge or repair in the plant of the component or components found to be defective.

KINETEC guarantees its joint passive mobilization systems for 1 year against all defects of manufacture from the date of purchase by the consumer. KINETEC is the only organization able to assess the application of the warranty to its systems.

The warranty will be considered null and void if the device has been used abnormally or under conditions of use other than those indicated in the user's manual.

The warranty will also be considered null and void in the event of deterioration or an accident due to negligence, inappropriate surveillance or inappropriate maintenance, or due to transformation of the equipment or an attempt to repair the equipment.

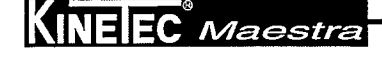

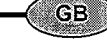

Warranty

|                                                                        | Serial number: |                  |
|------------------------------------------------------------------------|----------------|------------------|
| Date:<br>Technician:<br>Running time (see page 18):<br>Exchange parts: |                | Operations done: |
| Date:<br>Technician:<br>Running time (see page 18):<br>Exchange parts: |                | Operations done: |
| Date:<br>Fechnician:<br>Running time (see page 18):<br>Exchange parts: |                | Operations done: |

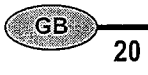

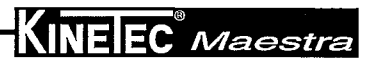